# 安徽大学行知楼多功能智慧教室申请系统 操作指南

### 一、电脑端预约

进入安徽大学教师发展中心主页: <u>http://jfzx.ahu.edu.cn/</u>-"场地预 约"

快捷通道

|      | 场地预约<br>SITE RESERVATION                                                                               | 培训日历<br>TRAINING CALENDAR |
|------|----------------------------------------------------------------------------------------------------|---------------------------|
| 用户登录 |                                                                                                    |                           |
|      | 安徽大学<br>1409 <b>账户:教学工号</b><br>初始密码: s654321s <sup>で</sup> (如果之前名)<br><sub>薄輸入右边的四位数字</sub> 5 夜で<br>登录 | 钱过学习通即为修改后的密码)            |
|      |                                                                                                    |                           |

# 点击预约

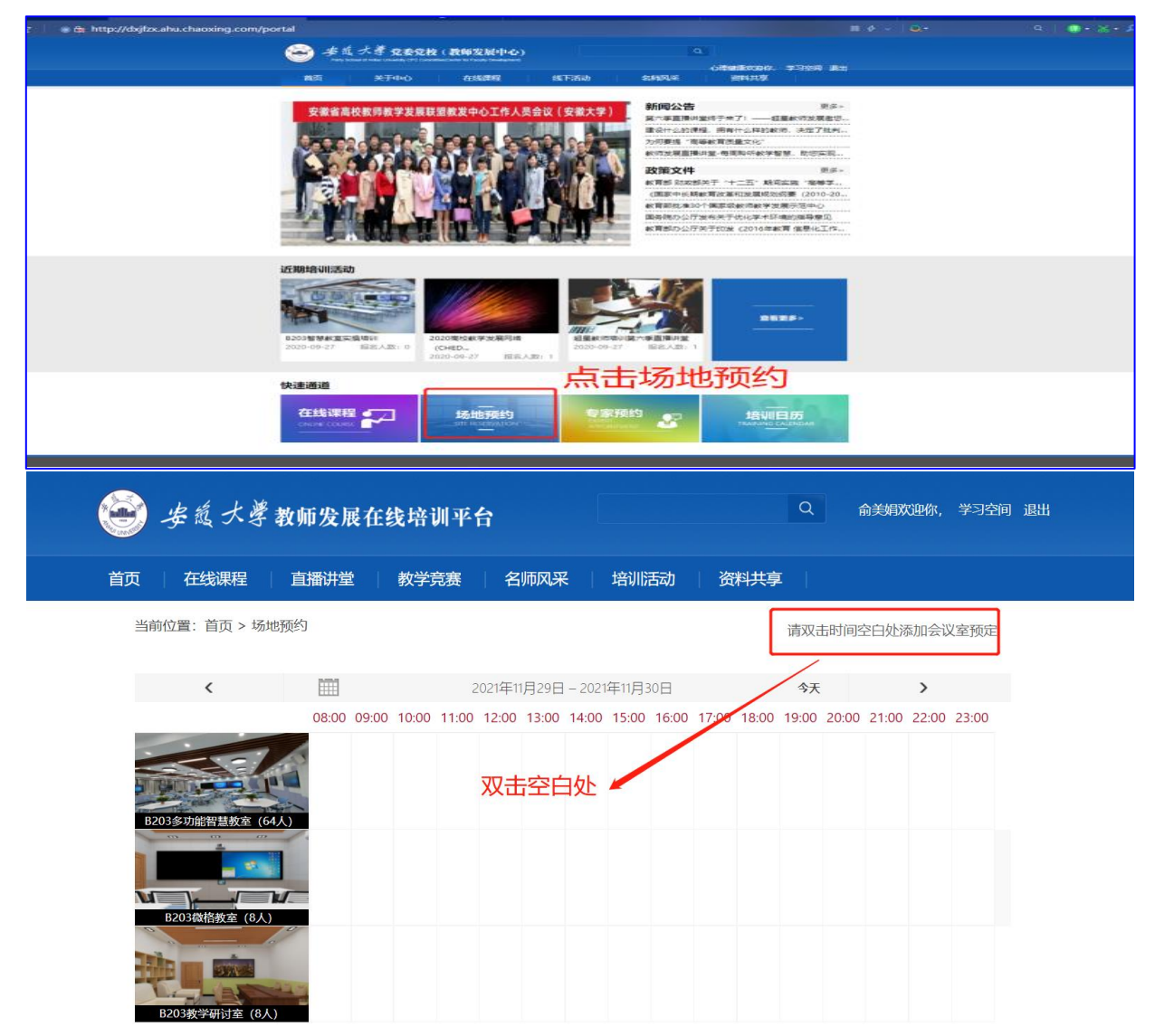

二、移动端预约

#### 1.用手机下载学习通 APP, 安装并注册用户

①下载安装:

方式一:手机应用市场搜索"学习通",查找到图标为的超星学习通 App,下载 并安装。

方式二:用微信扫描二维码下载,请选择在浏览器打开

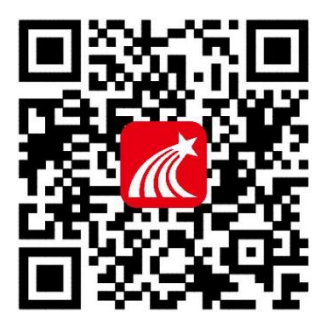

②登陆认证用户:

方式一(学校注册用户):进入登录界面后,选择右下角"其他",选择"机构帐号"的登录方式,输入学校全称后,下拉框选中"学校名称,教师输入工号",初始密码为 s654321s,点击登录即可。

**方式二(新用户)**:进入登录界面后,选择手机号验证注册登录即可,完成用户注册,然后绑定自己的教学工号+学校名称。

#### 2.四步预约教室

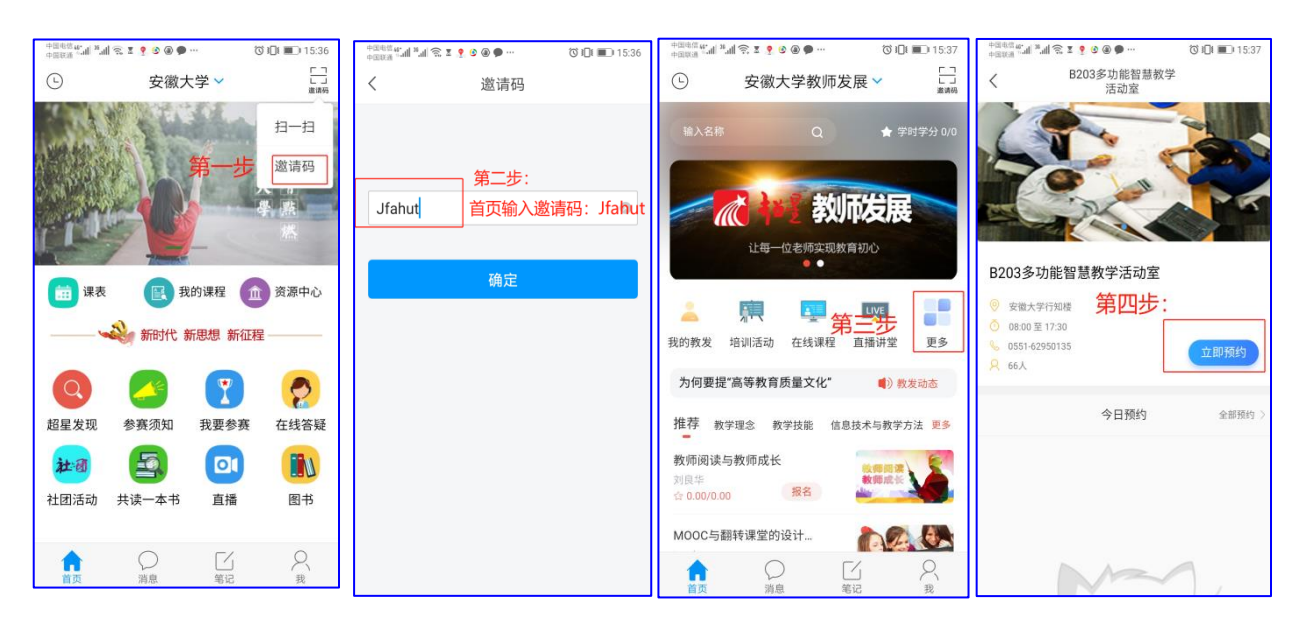

## 三、技术支持

管理员:罗美菊 15877913890;超星技术支持:马亮 18095651122 (微信)。